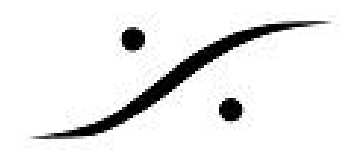

# Windows Audio を Anubis で使う(WDM-ASIO Bridge)

# 目的

AnubisはWDM ドライバを持っていません。そのため、PCサウンド(You Tube、Spotifyなど)を Anubisを使ってモニターするためには、サードパーティ製のアプリケーションを使い、内蔵サウンド カードと同様の設定が必要です。以下の方法をお試しください。

## 前提条件

- Anubis + Monitorのイーサネットインターフェースに接続されたWindows PCシステム。
- ANEMAN v1.1.7 (以上) およびMerging Ravenna ASIO ドライバ (V12以上) がインストール および設定されていること。
- PCがインターネットに接続されていること。

#### 制限

 Merging Ravenna ASIO ドライバはマルチクライアントではありません。VB Hi-Fi Cable-ASIO Bridge と一緒に使用すると、他のアプリケーションでは使用できなくなります。 他のASIOオーディオプログラムで使用するには、VB-Audio ASIO Bridge アプリケーションで ASIOをオフにするか、アプリケーションを閉じる必要があります。

# インストールと設定

1. VB Hi-Fi Cable-ASIO Bridge をダウンロードしてください。 https://download.vb-audio.com/Download\_CABLE/HiFiCableAsioBridgeSetup\_v1007.zip

Note: VB ASIO Bridgeはドネートウェア です。有用であると思ったら、対価の金額を送金してくだ さるよう、ご理解をお願いいたします。 <u>VBのウェブサイトにアクセス</u>

- ファイルを解凍し、HiFiCableAsioBridgeSetup.exeを右クリックして「管理者として実行」 を選択します。インストールが開始されます。
- 3. インストールが完了したら、コンピュータを再起動してください。
- 4. Windows コントロールパネル > サウンドを開きます。
- 5. "Hi-Fi cable input"を選択し、「規定値に設定」をクリックすることで、デフォルトのデバイ スとして設定します。

注意:Anubisをデフォルトのデバイスとして使用したくないが、特定のアプリケーションに のみ使用する場合は、ステップ8に進んで「Tips」のセクションの指示に従ってください。

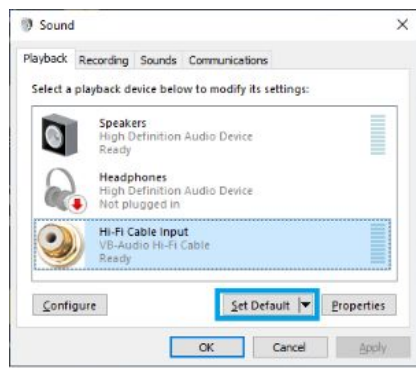

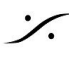

. dsp Japan Ltd, 4-8-5 Nakameguro, Meguro-ku, Tokyo 153-0061 T: 03-5723-8181 F: 03-3794-5283 U: http://www.dspj.co.jp

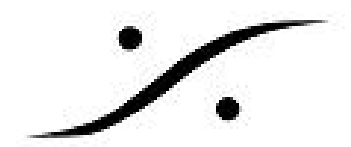

「**プロパティ**」ボタンをクリックしてください。 6.

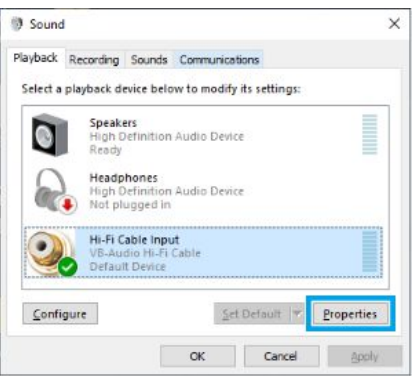

7. 「詳細」タブに移動し、「既定の形式」ドロップダウンメニューをクリックします。 24ビット、44100,48000, 88200, 96000, 176400, 192000 Hzから選択します。 これはデフォルトのWindowsサウンド サンプリング レートを決定します。これは、 Windowsサンプリングレートを制御できないアプリケーション(Windowsミュージックプ レーヤー, Spotifyなど)で使用されます。

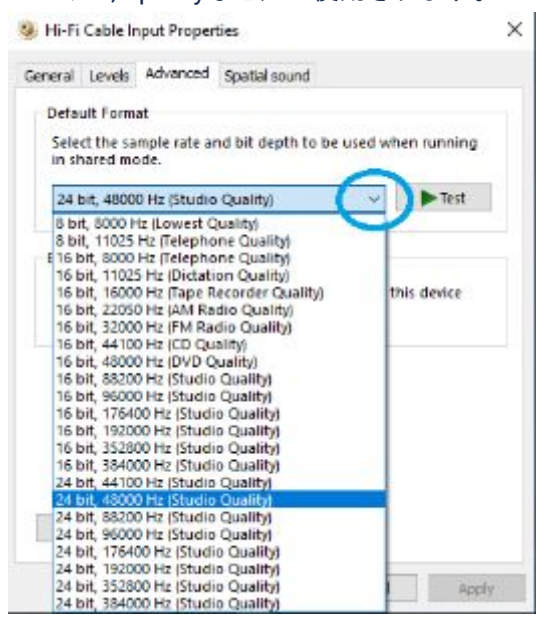

- 8. Merging Ravenna ASIO panel を開き、少なくとも32出力を設定します(176.4-192 kHzで8出 力を取得するため)。
- 9. Anubis Settings > Generalに進み、Sampling Rate > Auto のオプションを有効にします。 以降、Anubisは要求されたサンプリングレートに自動的に追従します(サンプリングレート を制御できるアプリケーションの場合)。 あるいは、Anemanサンプリングレートゾーン機能を使用することもできます(詳細は <u>Anemanユーザーマニュアル</u>を参照してください)。
- 10. VB Audio ASIO Bridgeを起動してください。

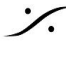

. dsp Japan Ltd, 4-8-5 Nakameguro, Meguro-ku, Tokyo 153-0061 T: 03-5723-8181 F: 03-3794-5283 U: http://www.dspj.co.jp

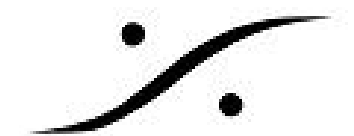

Select A.S.I.O Device をクリックし、Merging Ravenna ASIO を選択してください。

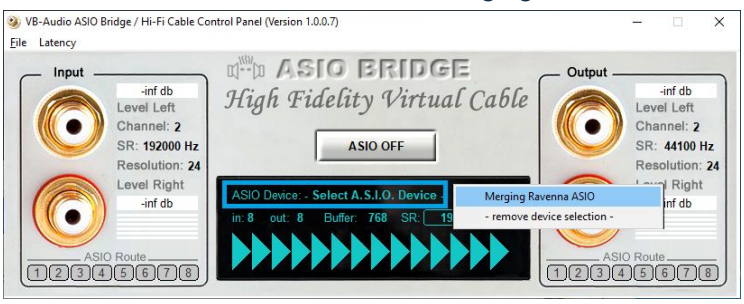

11. ASIO OFF をクリックしてASIOドライバを起動すると、ASIOがONになります。 WindowsからMerging Ravenna ASIOが起動されたことが通知されます(Windows通知がアク ティブになっている場合)。

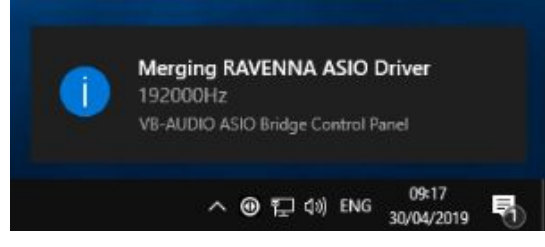

12. ANEMANを起動し(まだ起動していない場合)、ASIOをAnubisエンジンに接続します。 (詳細は<u>Anemanのユーザーマニュアル</u>を参照してください)

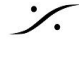

: dsp Japan Ltd, 4-8-5 Nakameguro, Meguro-ku, Tokyo 153-0061 T : 03-5723-8181 F : 03-3794-5283 U : http://www.dspj.co.jp

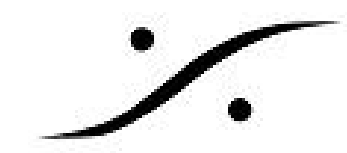

アプリケーションごとの設定

## Tips

デフォルトの出力デバイスとしてANUBIS / VB ASIOブリッジを設定したくないが、特定のアプリ ケーションで使用したい場合。

- アプリケーションを起動します。 •
- Windowsの設定 > システム > サウンドを開きます。
- "高度なサウンドオプション"で、App volume and device preferences を選択します。
- Hi-Fi Cable Input を出力に選択してください。

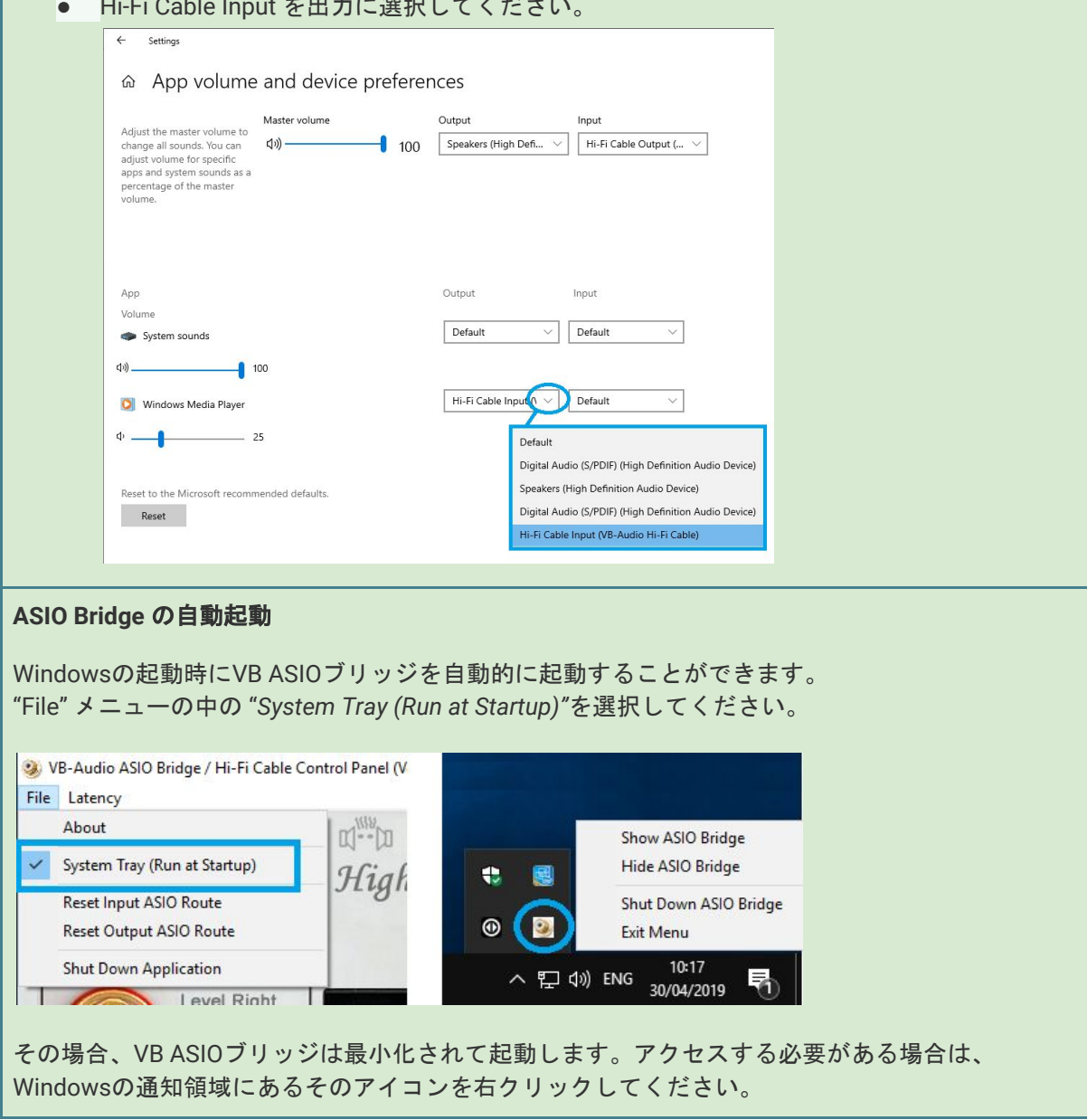

注意:AnubisでWindowsの他のアプリケーションの音をモニターすることができますが、Merging社 では今のところ他のアプリケーションでの使用を検証しておりません。

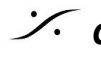

. dsp Japan Ltd, 4-8-5 Nakameguro, Meguro-ku, Tokyo 153-0061 T: 03-5723-8181 F: 03-3794-5283 U: http://www.dspj.co.jp